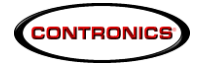

# **Collector GPRS**

## Introdução

O **Collector GPRS** é um equipamento eletrônico portátil, utilizado para a captura, o armazenamento e a transferência dos dados provenientes dos coletores de dados **Guardus™ G3, G5 e G7**. Esta transferência de dados entre o **Collector GPRS** e o PC é efetuada através do sistema de monitoramento **GOL**.

O **Collector GPRS** tem a capacidade de armazenar até 50 descargas de **Guardus™**, possibilitando que estas sejam transferidas para um PC.

A transmissão dos dados para um PC pode ser efetuada através do sistema móvel celular GSM/GPRS, para isso o **Collector GPRS** necessita de um chip SIM Card (não incluso) de qualquer operadora de telefonia celular GSM para habilitação, e também através da interface de comunicação "Cabo USB" via comunicação IrDA.

#### **Componentes do Collector GPRS**

O **Collector GPRS** compõe-se, frontalmente, de duas interfaces coletoras de dados e duas luzes indicadoras:

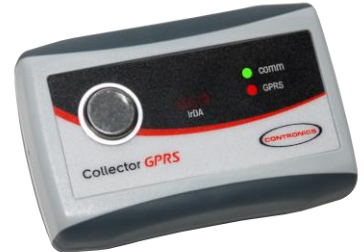

- **COMM** luz vermelha ou verde.
- **GPRS** luz vermelha ou verde.

O **Collector GPRS** é alimentado por uma bateria recarregável de polímero de lítio (Li-Polymer) com acesso através da parte posterior do equipamento. A recarga da bateria deve ser feita assim que o **Collector GPRS** emitir uma sinalização sonora a cada 20 segundos (som semelhante ao de telefones celulares quando indicam a necessidade de recarregar a bateria). O tempo de recarga deve ser de aproximadamente 4h30min (com a bateria descarregada). Quando a recarga estiver finalizada as luzes COMM e GPRS passarão a piscar em verde simultaneamente.

> Lateralmente encontra-se uma entrada para a conexão da fonte carregadora da bateria.

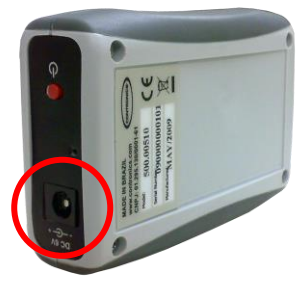

## Instalação do chip SIM Card

CONTRONICS

- 1. Abra a tampa inferior do Collector GPRS retirando os parafusos, desconecte a bateria segurando pelo terminal branco.
- 2. Localize embaixo da bateria o encaixe do chip SIM Carde deslize-o para inserir.
- Durante a instalação, certifique-se de que os contatos metálicos do chip estejam voltados para baixo.

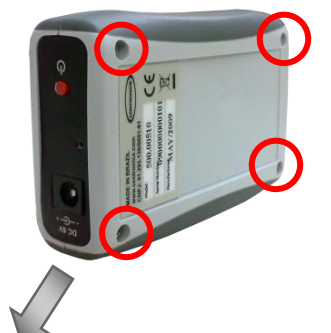

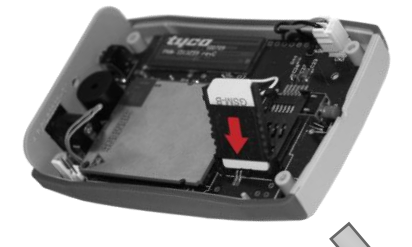

- 1. Deslize o suporte do chip SIM Card conforme indicado pela seta até que perceba o sinal de travamento.
- Recoloque a bateria com seu suporte de borracha na posição inicial, mantendo o suporte de borracha alinhado com as torres de encaixe da tampa.
- 3. Reconecte a bateria.
- 4. Feche a tampa com os parafusos novamente.

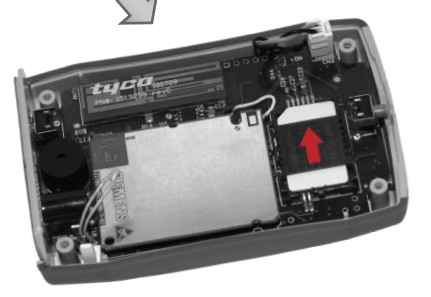

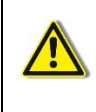

**Atenção:** Riscos e dobras irão danificar o chip SIM Card, tenha muito cuidado ao inserir, remover e guardar o cartão. Certifique-se de desconectar a bateria antes de inserir ou remover o cartão. Verifique a posição da bateria e de seu compartimento protetor de borracha após abertura da tampa inferior, retornando-os à mesma posição após efetuar a inserção do chip Sim Card.

### Coleta de dados do Guardus

O Collector GPRS encontra-se permanentemente em estado ativo, portanto, não possui dispositivo liga-desliga.

Para iniciar a descarga dos dados dos Guardus™ G3 e G5 para o Collector GPRS proceda conforme seque:

- 1. Encoste o **Guardus**<sup>™</sup> na interface coletora de dados do **Collector GPRS** para descarregar os dados armazenados.
- 2. Aquarde a luz vermelha **COMM**, e o sinal sonoro Sucesso (PLIM), indicando o início da comunicação.

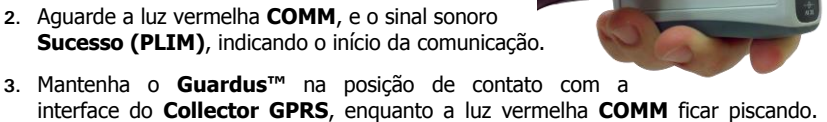

- Isto significa que os dados estão sendo transferidos para o Collector GPRS. 4. Ouça o sinal sonoro Reinício (três BIPS consecutivos), indicando que a descarga foi efetuada.
- 5. Retire o **Guardus**<sup>™</sup> do contato com a interface do **Collector GPRS**.
- 6. Aquarde até as luzes COMM e GPRS piscarem uma vez simultaneamente em verde, para uma próxima descarga.

Para iniciar a descarga dos dados do Guardus™ G7 para o Collector GPRS proceda conforme segue:

- 1. Pressione o botão vermelho 🛈 localizado na lateral do Collector GPRS, para acionar o leitor IrDA.
- 2. Aguarde a luz vermelha COMM acender.
- 3. Aproxime o **Guardus™ G7** alinhando o led da cabeça leitora com a interface IrDA coletora de dados do Collector GPRS para descarregar os dados armazenados.
- 4. Aguarde o sinal sonoro Sucesso (PLIM), indicando o início da comunicação.

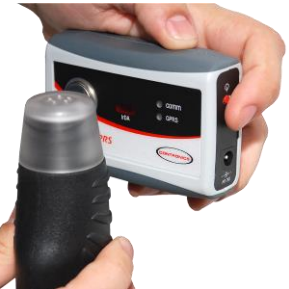

- 5. Mantenha o **Guardus™** nesta posição, alinhado com a interface IrDA do Collector GPRS, enquanto a luz vermelha COMM ficar piscando. Isto significa que os dados estão sendo transferidos para o Collector GPRS.
- 6. Ouça o sinal sonoro Reinício (três BIPS consecutivos), indicando que a descarga foi efetuada.

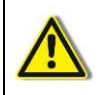

Importante: Caso seja atingido o limite máximo de bastões descarregados, as interfaces IrDA e de contato não mais irão operar até que se efetue a transmissão de pelo menos uma descarga contida na memória do Collector GPRS.

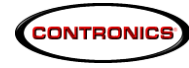

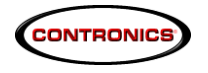

#### Configuração do Collector GPRS

Para receber a descarga dos dados contidos no **Collector GPRS** é necessário realizar a sua configuração através do programa **Contronics Collector GPRS Tool**, através deste programa você irá configurar seu **Collector GPRS** com os dados da sua operadora GSM e o servidor que receberá as descargas.

**NOTA:** Para configuração a comunicação entre o PC e o **Collector GPRS** é feita através da interface de comunicação Cabo USB\* com IrDA, e a instalação do Cabo USB já deve ter sido efetuada conforme o guia do usuário do mesmo. *\*Fornecido separadamente* 

#### **USUÁRIOS GOL BUSINESS**

- 1. Abra o programa Contronics Collector GPRS Tool.
- No menu suspenso, clique no botão *Interfaces* e selecione a porta de comunicação onde sua interface está instalada.
- Na aba *Configurações*, na tabela do lado esquerdo, insira o endereço e a porta em que seu servidor GOL BUSINESS está instalado e configurado pra receber as transmissões do **Collector GPRS**.
- Logo abaixo em "Coletor de Dados", marque a caixa de seleção "Limpar dados após descarga" caso queira limpar os dados descarregados pelo Guardus™ no Collector GPRS, caso contrário deixe desmarcada.
- Ainda na aba *Configurações*, na tabela do lado direito, insira os dados de conectividade da sua operadora GSM (APN, Usuário, Senha e Tipo de autenticação).
- Na parte inferior, em Servidor DNS, preencha os campos "Primário" e/ou "Secundário" caso seja necessário usar um DNS específico/preferido para o seu servidor.
- 7. Clique no botão *Grava* para enviar as configurações ao **Collector GPRS**.

#### **USUÁRIOS GOL PREMIUM**

Entre em contato com o Suporte Técnico Contronics, para solicitar os dados de configuração (Endereço e Porta) do Servidor GolComm.

- 1. Abra o programa Contronics Collector GPRS Tool.
- No menu suspenso, clique no botão *Interfaces* e selecione a porta de comunicação onde sua interface está instalada.
- 3. Na aba *Configurações*, na tabela do lado direito, insira os dados de conectividade da sua operadora GSM (APN, Usuário, Senha e Tipo de autenticação).
- Na tabela "Coletor de Dados", marque a caixa de seleção "Limpar dados após descarga" caso queira limpar os dados descarregados pelo Guardus™ no Collector GPRS, caso contrário deixe desmarcada.
- 5. Clique no botão *Grava* para enviar as configurações ao **Collector GPRS**.

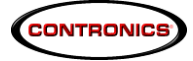

Atenção: As configurações do Servidor GolComm e Servidor DNS não devem ser alteradas para usuários **GOL PREMIUM**. Caso apague acidentalmente tais configurações, entre em contato com o suporte Contronics para solicitar os dados.

| Collector GPRS                                                      |                 |                       |                                                     |  |
|---------------------------------------------------------------------|-----------------|-----------------------|-----------------------------------------------------|--|
| Interface                                                           |                 |                       |                                                     |  |
| Identificação do Collector<br>Identificação:<br>Versão de hardware: | Código interno: | re monitor:           | Carga da bateria:<br>Versão do firmware aplicativo: |  |
| Informações Configurações                                           |                 |                       |                                                     |  |
| Servidor GolComm<br>Endereço:                                       |                 | Conectividade<br>APN: |                                                     |  |
| 0.0.0.0                                                             |                 | apn.com               |                                                     |  |
| Porta:                                                              |                 | Usuário:              |                                                     |  |
| 0                                                                   |                 | usuário               |                                                     |  |
| Coletor de dados                                                    |                 | Senha:                |                                                     |  |
|                                                                     |                 | senha                 |                                                     |  |
|                                                                     |                 | Tipo de autenticação  |                                                     |  |
|                                                                     |                 | PAP                   | ✓                                                   |  |
| Servidor DNS                                                        |                 |                       |                                                     |  |
| Primário:                                                           |                 | Secundário:           |                                                     |  |
| 0.0.0.0                                                             |                 | 0.0.0.0               |                                                     |  |
|                                                                     |                 |                       |                                                     |  |
|                                                                     |                 |                       | <u>G</u> rava <u>L</u> ê                            |  |

#### Requisitos mínimos para instalação do Contronics Collector GPRS Tool

O aplicativo **Contronics Collector GPRS Tool** está contido no CD Contronics que acompanha o produto, bem como suas instruções de instalação através do manual do usuário.

- Microcomputador com CPU equivalente a Pentium I 500 MHz ou superior
- Porta de comunicação tipo USB
- Sistema Operacional Windows XP Service Pack 2.
- Drive leitor de CD.
- Microsoft .NET Framework versão 2.0 ou superior.

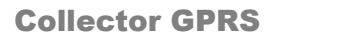

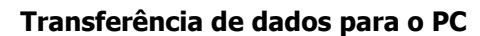

CONTRONICS

Além da transmissão dos dados para um PC ser efetuada através do sistema móvel celular GSM/GPRS, o **Collector GPRS** pode transmitir os dados descarregados pelos bastões através da interface IrDA (caso o sistema GPRS esteja fora de comunicação).

- 5. Alinhar a janela IrDA da interface com a janela IrDA do Collector GPRS.
- Aguardar o término da transferência dos dados e a sinalização sonora de confirmação (três BIPS).

Collector GPR

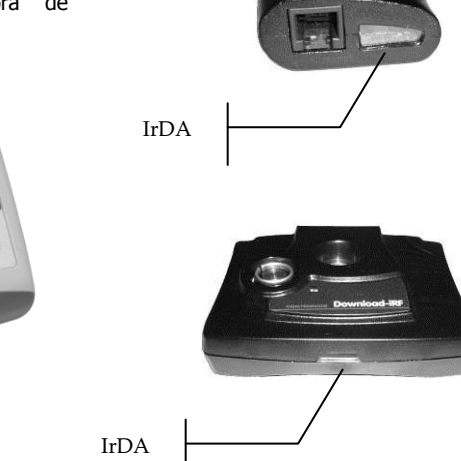

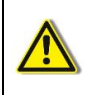

IrDA

**Importante:** A descarga dos dados via transmissão IrDA só será visualizada para usuários do sistema de monitoramento **GOL BUSINESS.** 

#### Interpretação dos sinais luminosos

O Collector GPRS sinaliza através de suas luzes o status do seu funcionamento:

| Tipo de Sinalização Luminosa                         | Significado                                                                    |
|------------------------------------------------------|--------------------------------------------------------------------------------|
| Luz <b>vermelha COMM</b> pisca a cada cinco segundos | Collector GPRS ativo e aguardando transmissão<br>ou contato com um Guardus™.   |
| Luz vermelha COMM acende                             | Collector GPRS aguardando a comunicação<br>com o Guardus™                      |
|                                                      | <b>Collector GPRS</b> aguardando comando do PC<br>para atualização de firmware |

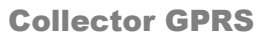

| Luz <b>vermelha COMM</b> fica<br>piscando rapidamente                               | Dados do <b>Guardus™</b> estão sendo transferidos<br>para o <b>Collector GPRS</b> |
|-------------------------------------------------------------------------------------|-----------------------------------------------------------------------------------|
| Luz verde COMM e luz<br>vermelha GPRS acendem                                       | Collector GPRS inicia o registro com a<br>operadora GSM                           |
| Luz vermelha COMM e luz<br>verde GPRS acendem                                       | Collector GPRS inicia a comunicação GPRS                                          |
| Luz vermelha GPRS acende                                                            | <b>Collector GPRS</b> aguardando início da transmissão dos dados                  |
|                                                                                     | <b>Collector GPRS</b> aguardando confirmação do GOL                               |
| Luz verde GPRS acende                                                               | Dados do Collector GPRS sendo transmitidos                                        |
| Luz verde GPRS pisca três vezes                                                     | Transmissão finalizada e confirmada                                               |
| Luz <b>vermelha GPRS</b> pisca três<br>vezes                                        | Transmissão interrompida                                                          |
| As duas luzes <b>vermelhas</b><br>permanecem piscando<br>simultaneamente            | <b>Collector GPRS</b> está em processo de recarga de bateria                      |
| As duas luzes <b>verdes</b><br>permanecem piscando<br>simultaneamente               | Recarga da bateria do <b>Collector GPRS</b> está<br>finalizada                    |
| Luz vermelha COMM e luz<br>verde GPRS piscam e luz verde<br>GPRS pisca mais uma vez | Descarga pendente a ser transmitida                                               |
| Luz vermelha COMM e luz<br>vermelha GPRS piscam e luz<br>vermelha GPRS pisca mais   | Memória do Collector GPRS está cheia                                              |

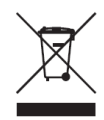

CONTRONICS

O símbolo de reciclagem ao lado significa que, no final da vida útil do equipamento, o mesmo deverá ser entregue num centro de recolha para reciclagem, e não colocado no lixo doméstico normal. Você estará, assim, contribuindo para melhores condições ambientais.

> Contronics Automação Ltda. Rua Tenente Silveira, 225. Ed. Hércules - 10º andar Centro - Florianópolis - SC, Brasil - 88010-300

Fone:(48)2106-2222 / Fax:(48)2106-2211 / info@contronics.com.br / www.contronics.com.br